# 2024 年黑龙江省义务教育学校招生入 学服务系统(哈尔滨市公办小学) 操作指南

### 目录

| -, | 如何查看招生公告    | 2  |
|----|-------------|----|
| Ξ, | 如何进入报名系统    | 6  |
| Ξ, | 如何注册新用户     | 8  |
| 四、 | 如何填报信息      | 13 |
| 五、 | 如何查看报名状态    | 30 |
| 六、 | 录取结果查询      | 32 |
| 七、 | 如何重置密码及修改密码 |    |

### 一、如何查看招生公告

1、在手机微信中搜索公众号"义务教育学校招生服务平台", 并关注(建议家长在确认录取结果前不要取消关注,避免错 过报名通知);

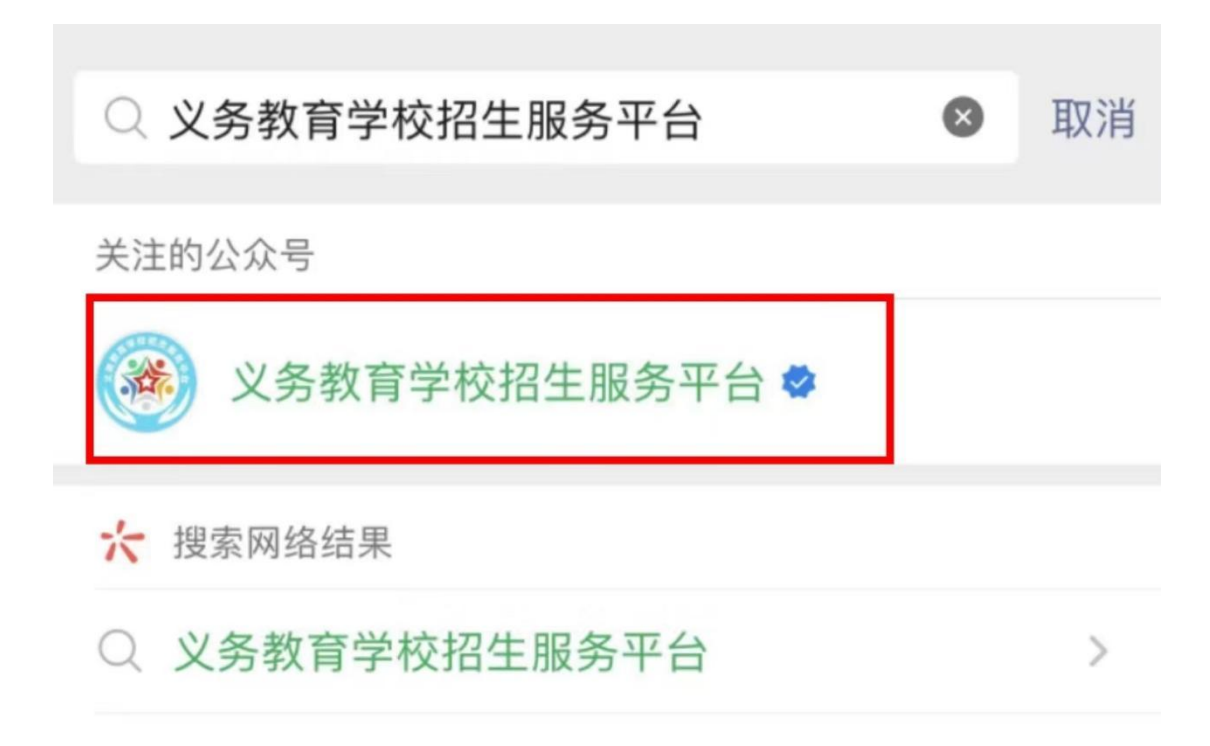

2、点击"公办报名",查看"招生公告""操作指南"相 关招生文件;

| < | 义务教育学校持 | 召生服务平台 🖄 | L |
|---|---------|----------|---|
|   |         |          |   |
|   |         |          |   |
|   |         |          |   |
|   |         |          |   |
|   |         |          |   |
|   |         |          |   |
|   |         |          |   |
|   |         |          |   |
|   |         |          |   |
|   |         |          |   |
|   |         |          |   |
|   | 招生公告    |          |   |
|   | 操作指南    |          |   |
|   | 申请报名    |          |   |
|   | ≡ 公办报名  | ≡ 民办报:   | 名 |

3、查询市、区县及学校政策、公告等信息:

(1)点击"招生公告"选择"哈尔滨市"可以看到哈尔滨市教育局发布的相关招生政策、公告;

(2)点击"全部区县"可选择对应区县,即可查看该区县教育局发 布的招生信息;

温馨提示:建议家长根据各区县招生政策提前准备好报名材料图片。

(3)查询学校政策、公告等信息: 在"全部学校"中选择目标学校,即可查看到对应学校发布的招生信息;

| X 黑龙江省义务教育学校招生入学服··· ···    | × 黑龙江省义务教育学校招生入学服··· ··· |   |  |
|-----------------------------|--------------------------|---|--|
| 招生政策                        | 招生政策                     |   |  |
| 哈尔滨市 全部区县 全部学校              | 哈尔滨市 全部区县 🔺 全部学校         | 9 |  |
| •哈尔滨市教育局关于做好2024年义务教育阶段学校招… | 全部区县<br>                 | ~ |  |
| ● 哈尔滨市2024年义务教育学校招生政策解读     | 道里区                      |   |  |
| ● 2024年哈尔滨市公办小学报名入学流程图      | 道外区                      |   |  |
|                             | 南岗区                      |   |  |
|                             | 香坊区                      |   |  |
|                             | 平房区                      |   |  |
|                             | 松北区                      |   |  |
|                             | 呼兰区                      |   |  |
|                             | 阿城区                      |   |  |
|                             | 双城区                      |   |  |
|                             | 五常市                      |   |  |
|                             | 尚志市                      |   |  |
|                             | 巴彦县                      |   |  |
|                             |                          |   |  |

#### X 黑龙江省义务教育学校招生入学服··· ···

|           | 招生政策 |       |
|-----------|------|-------|
| 哈尔滨市      | 香坊区  | 全部学校▲ |
| 全部学校      |      | ~     |
| 哈尔滨市中山路小学 | 校    |       |
| 哈尔滨市风华小学校 | ŝ    |       |
| 哈尔滨市风华诺丁山 | 学校   |       |
| 哈尔滨市工农兵小学 | 校    |       |
| 哈尔滨市汽轮小学校 | 5    |       |
| 哈尔滨市东风小学校 | 5    |       |
| 哈尔滨市锅炉小学校 | 5    |       |
| 哈尔滨市公滨小学校 |      |       |
| 哈尔滨市电工小学校 | 5    |       |
| 哈尔滨市香坊小学校 | S.   |       |
| 哈尔滨市王兆新村小 | 学校   |       |
| 哈尔滨市兴华小学校 |      |       |

### 二、如何进入报名系统

1、点击"公办报名",选择"申请报名",进行"微信授权"进入系统;

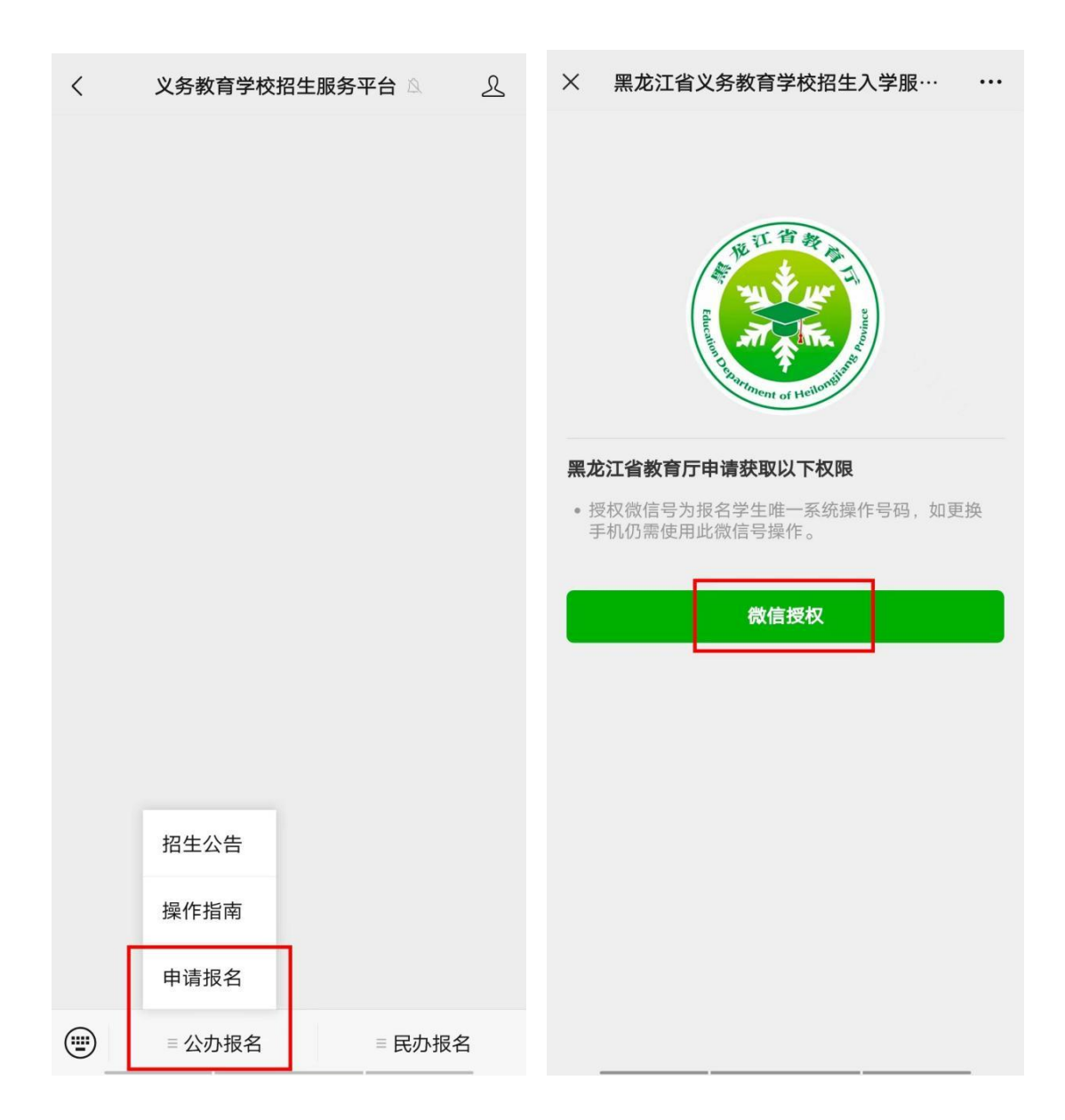

### 2、选择相应学段报名入口,点击进入;

# 温馨提示:家长咨询报名系统相关问题,点击"操作流程咨询"识别 二维码进入答疑群即可。

| X 黑龙江省义务教育学校招生入学服··· ··· | X 黑龙江省义务教育学校招生入学服··· ••• |
|--------------------------|--------------------------|
| 义务教育公办学校报名服务专栏           | 帮助                       |
|                          | ■ 哈尔滨市                   |
| 黑龙江省义务教育学                | 齐齐哈尔市                    |
| 校招生入学服务系统                | 牡丹江市                     |
|                          | 佳木斯市                     |
| ]                        | 大庆市                      |
| 公办小学 >                   | 鸡西市                      |
| 公办初中 >                   | 双鸭山市                     |
|                          | 伊春市 谷洵报名系统相关问题,可扫        |
|                          | <u>妈进入答疑群。</u><br>七台河市   |
|                          | 鹤岗市                      |
|                          | 黑河市                      |
| 》<br>操作<br>流程<br>咨询      | 绥化市                      |
|                          | 大兴安岭地                    |

### 三、如何注册新用户

### 1、进入相应报名入口后,选择"哈尔滨市"及报名区县;

| × 黑龙江省义务教育学校招生入学服务系统 ··· |       | × 黑龙江省义务教育学校招生入学服务系统 ··· |         |
|--------------------------|-------|--------------------------|---------|
| く 义务教育公办学校报名服务专栏         |       | く 义务教育公办学校               | 交报名服务专栏 |
| () 请选择地市                 |       | 〕 请选择区县                  |         |
| 哈尔滨市                     | 齐齐哈尔市 | 道里区                      | 道外区     |
| 牡丹江市                     | 佳木斯市  | 南岗区                      | 香坊区     |
| 大庆市                      | 鸡西市   | 平房区                      | 松北区     |
| 双鸭山市                     | 伊春市   | 呼兰区                      | 阿城区     |
| 七台河市                     | 鹤岗市   | 双城区                      | 五常市     |
| 黑河市                      | 绥化市   | 尚志市                      | 巴彦县     |
| 大兴安岭地区                   |       | 宾县                       | 依兰县     |
|                          |       | 延寿县                      | 木兰县     |
|                          |       | 通河县                      | 方正县     |
|                          |       |                          |         |

温馨提示:报名填报系统仅在规定的时间开放,如不能进入请核对时 间是否正确,如有特殊情况请咨询相关招生工作人员。

### 2、仔细阅读报名须知,了解报名注意事项;

| ×                                                      | 黑龙江省义务教育学校招生入学服  |  |  |  |
|--------------------------------------------------------|------------------|--|--|--|
| <                                                      | 登录               |  |  |  |
| 8                                                      | 请输入手机号或新生身份证     |  |  |  |
| æ                                                      | 请输入密码            |  |  |  |
| $\overline{\bigcirc}$                                  | 请输入验证码           |  |  |  |
|                                                        | 登录               |  |  |  |
| 注册新用户   忘记密码?                                          |                  |  |  |  |
|                                                        | 报名须知             |  |  |  |
| 1.请各位家长务必先观看报名操作指南,再<br>注册新用户,填报相关信息;                  |                  |  |  |  |
| 2.可在"招生公告"版块中按照区域和学校<br>检索查看招生文件、相关规定、各学校招<br>生咨询电话;   |                  |  |  |  |
| 3.公办小学学区内适龄儿童报名时间<br>为:2024年6月3日8:006月14日<br>23:59:59; |                  |  |  |  |
| 4.报                                                    | 名先后不影响结果,建议错时填报; |  |  |  |

# 3、阅读后,点击"注册新用户";

| ×                                                      | 黑龙江省义务教育学校招生入学服 |  |  |  |
|--------------------------------------------------------|-----------------|--|--|--|
| <                                                      | 登录              |  |  |  |
| 8                                                      | 请输入手机号或新生身份证    |  |  |  |
| Ð                                                      | 请输入密码           |  |  |  |
| $\bigcirc$                                             | 请输入验证码          |  |  |  |
|                                                        | 登录              |  |  |  |
| 注册新用户   忘记密码?                                          |                 |  |  |  |
| 报名须知                                                   |                 |  |  |  |
| 1.请各位家长务必先观看报名操作指南,再<br>注册新用户,填报相关信息;                  |                 |  |  |  |
| 2.可在"招生公告"版块中按照区域和学校<br>检索查看招生文件、相关规定、各学校招<br>生咨询电话;   |                 |  |  |  |
| 3.公办小学学区内适龄儿童报名时间<br>为:2024年6月3日8:006月14日<br>23:59:59; |                 |  |  |  |
|                                                        |                 |  |  |  |

4.报名先后不影响结果,建议错时填报;

4、填写注册信息,包括学生姓名、证件类型、证件号码、 学校、联系电话、验证码以及输入新密码,填写完成后,点 击"注册";

(外籍报名的学生以有效签证的护照号为准 ,上传相关证件照片页需 提交有效签证页和 VISA 页完整图片。)

| X 黑龙江省义务教育学校招生入学服··· ···                                                                                                    |                                            | × 黑龙江:                    | 省义务教育学校招生入学服                             |
|----------------------------------------------------------------------------------------------------|--------------------------------------------|---------------------------|------------------------------------------|
| <                                                                                                    | 注册                                         | K                         | 注册                                       |
| 温馨提示:公乘<br>后,将不能再<br>操作!                                                                                                    | 办系统与民办系统不可兼报,公办系统注册<br>真报民办学校,如有民办报名意愿,请谨慎 | 温馨提示:公办<br>后,将不能再填<br>操作! | 系统与民办系统不可兼报,公办系统注册<br>报民办学校,如有民办报名意愿,请谨慎 |
| *学生姓名                                                                                                    | 请输入学生姓名                                    | *学生姓名                     | 小华                                       |
| *证件类型                                                                                                    | 请选择证件类型                                    | *证件类型                     | 居民身份证                                    |
| ★证件号码                                                                                                    | 请输入证件号                                     | *证件号码                     | 23011120170 086                          |
| *学校                                                                                                    | 请选择学校                                      | *学校                       | 哈尔滨市香明小学校                                |
| *联系电话                                                                                                    | 请输入联系电话                                    | *联系电话                     | 15546141231                              |
| *验证码                                                                                                    | 请输入验证码 获取验证码                               | *验证码                      | 123456 1155后重发                           |
| *密码                                                                                                    | 请输入密码                                      | *密码                       | ••••••                                   |
| and the second second se | 密码必须为字母与数字组合且长度不小于8位,<br>不包含特殊符号           | 密不                        | 码必须为字母与数字组合且长度不小于8位,<br>包含特殊符号           |
| *确认密码                                                                                                    | 请输入确认密码                                    | *确认密码                     | ••••••                                   |
|                                                                                                    | 注册                                         |                           | 注册                                       |
|                                                                                                    |                                            |                           |                                          |

### 5、注册信息成功后,点击"去登录"跳转至登录页面;

| 温馨提示:公力<br>后,将不能再埋<br>操作! | ▶系统与民办系统不可兼报,公办系统注册<br>Ⅰ报民办学校,如有民办报名意愿,请谨慎 |
|---------------------------|--------------------------------------------|
| *学生姓名                     | 小华                                         |
| *证件类型                     | 居民身份证                                      |
| *证件号码                     | 230109201 2                                |
| <b>*</b> 与<br>您E          | <b>温馨提示</b><br>已注册成功,请前往登录进行报名             |
| *町                        | 去登录                                        |
| *验证码                      | 946012 100s后重发                             |
| <b>*密码</b>                | ••••••                                     |
| - 本海社 南田                  | 682000000000000000000000000000000000000    |
| ~佣以登归                     |                                            |
|                           |                                            |
|                           |                                            |
|                           |                                            |

× 黑龙江省义务教育学校招生入学服… ···

### 四、如何填报信息

1、在登录页面输入注册好的"手机号或新生身份证""密 码""验证码",点击"登录";

温馨提示:一个微信号码可以绑定三名学生。一个手机号码仅可一名 学生使用。

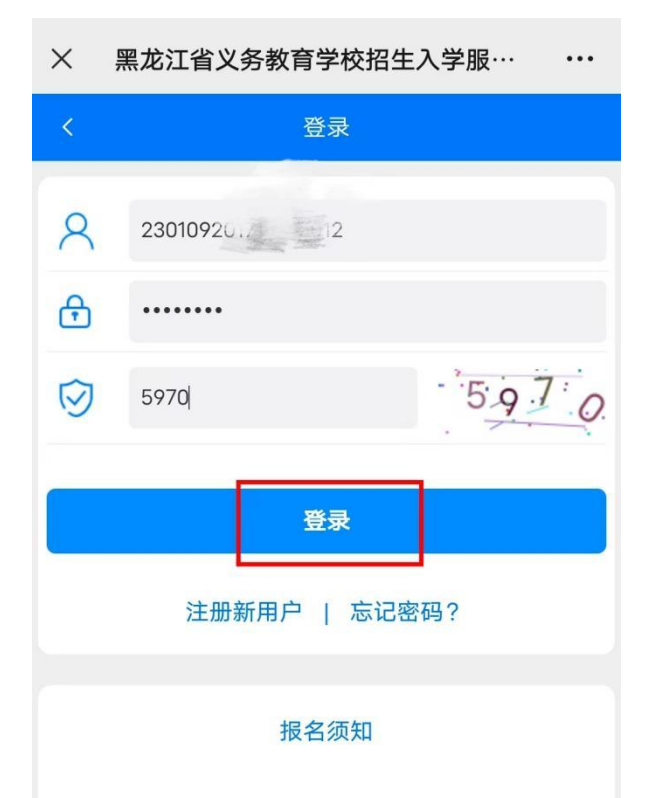

1.请各位家长务必先观看报名操作指南,再 注册新用户,填报相关信息;

2.可在"招生公告"版块中按照区域和学校 检索查看招生文件、相关规定、各学校招 生咨询电话;

3.公办小学学区内适龄儿童报名时间 为:2024年6月3日8:00--6月14日 23:59:59;

4. 报名先后不影响结果,建议错时填报;

5.请确保填写的信息真实有效、准确无误, 在《承诺书》页面点击下方按钮完成电子 签名并保存 2、填报学生基本信息

登录成功后,选择"学生性别""民族",有无"特殊标识(双多胞胎,残疾儿童,暂缓入学)情况",完成后,点击"下一步";

| X 黑龙江省义务教育学校招生入学服··· ••• |               |  |  |  |
|--------------------------|---------------|--|--|--|
| ۷                        | 务教育公办学校报名服务专栏 |  |  |  |
|                          | 学生基本信息        |  |  |  |
| *学生性别                    | 女             |  |  |  |
| *民族                      | 汉族            |  |  |  |
| *特殊标识                    | 无             |  |  |  |
|                          |               |  |  |  |
|                          | 下一步           |  |  |  |
|                          |               |  |  |  |
|                          |               |  |  |  |
|                          |               |  |  |  |
|                          |               |  |  |  |
|                          |               |  |  |  |
|                          |               |  |  |  |
|                          |               |  |  |  |
|                          |               |  |  |  |

### 3、填报学生户籍信息

填报学生户籍信息,按照学生所在户口信息准确填写,填写完成后, 点击"下一步";

| X 黑龙江省义务教育学校招生入学服··· ••• |                              | *集体户口                         | 否          |
|--------------------------|------------------------------|-------------------------------|------------|
| 义务教育公办学校报名服务专栏           |                              |                               |            |
|                          |                              | *户主姓名                         | 张三         |
|                          | 学生户籍信息                       |                               |            |
| 备注:如是外籍学生,以              | 下户籍信息均填无。                    | *户主与学生关系                      | 父亲         |
| *户口编号(户号)                | 20240514                     | 兴步上吃拉人目不                      |            |
|                          | 备注:户口薄第一页户号                  | * 在同册户籍                       | 与父母        |
| *户籍所属派出所                 | 哈尔滨市香坊区派出所                   | ,户籍地址与住宅产                     |            |
|                          |                              | 个权证地址是否一致                     | Æ.         |
| *户籍地址                    | 哈尔滨市香坊区香坊街香坊小区8 <sup>+</sup> | 学生落入户籍地址<br><mark>*</mark> 时间 | 2017-10-05 |
|                          | 备注:须填写户籍首页完整地址               |                               | 2017-10-05 |
| *户籍所在村屯委组                | 无                            |                               |            |
|                          |                              |                               |            |
| *街号小区                    | 香坊街888路                      | 上一步                           | 下一步        |
|                          | 0日祥 英二000000                 |                               |            |
| *单元楼门                    | 8亏按一早元8088至                  |                               |            |
|                          |                              |                               |            |
| *集体户口                    | 否                            |                               |            |

### 4、填报房屋产权信息

(1)选择是否持有房屋产权,有房产:选择"是",继续选择"房 屋产权类型",输入房屋产权信息,完成后,点击"下一步";

| × 黑龙江省.          | 义务教育学校招生入学服                                                |                             |                    |
|------------------|------------------------------------------------------------|-----------------------------|--------------------|
| 义务教              | <u> </u>                                                   | <mark>*</mark> 产权证坐落地<br>址  | 哈尔滨市香坊区香坊街香坊小区8号楼- |
|                  | 房屋产权信息                                                     | ,产权证发证时<br><mark>*</mark> 间 | 2015-11-13         |
| 备注:可以选填是否        | 持有房屋产权(有必填,无不填)。                                           |                             |                    |
| ★<br>★<br>产权     | 是                                                          | *产权证号                       | 黑( 2015 ) 哈尔滨市     |
| *房屋产权类型          | 不动产证                                                       | i                           | 不动产第 1253455666 号  |
|                  | 备注:一种为旧版的房产证,房产证和土地证是<br>分开的;一种是新版的不动产证,是房产证和土地<br>证合二为一的。 | *房屋用途                       | 住宅                 |
| *产权人姓名           | 张三                                                         | ,房屋产权共有<br>*情况              | 单独所有(夫妻共有)         |
| ,产权人与学生<br>关系    | 父亲                                                         |                             |                    |
| ★<br>★型<br>◆     | 居民身份证                                                      | 上一步                         | 下一步                |
| *居民身份证号          | 2301111 0056                                               |                             |                    |
| ★<br>★<br>↓<br>↓ | 哈尔滨市香坊区香坊街香坊小区8号楼-                                         |                             |                    |
| × 黑龙江省义          | 务教育学校招生入学服务系统 •••                                          |                             |                    |

#### 义务教育公办学校报名服务专栏

#### 房屋产权信息

| 备注:可以选填是否持有房屋产权(有必填,无不填)。    |                                                            |  |  |  |  |
|------------------------------|------------------------------------------------------------|--|--|--|--|
| * <mark>是否持有房屋</mark><br>*产权 | 是                                                          |  |  |  |  |
| *房屋产权类型                      | 房屋所有权证                                                     |  |  |  |  |
|                              | 备注:一种为旧版的房产证,房产证和土地证是<br>分开的;一种是新版的不动产证,是房产证和土地<br>证合二为一的。 |  |  |  |  |
| *产权人姓名                       | 张三                                                         |  |  |  |  |
| <mark>*</mark> 产权人与学生<br>关系  | 父亲                                                         |  |  |  |  |
| * <sup>产权人证件类</sup> 型        | 居民身份证                                                      |  |  |  |  |
| *证件号                         | 2302                                                       |  |  |  |  |
| ★<br>★<br>↓<br>↓             | 哈尔滨市香坊区香坊街香坊小区80栋19                                        |  |  |  |  |

| ,产权证坐落地<br>*址               | 哈尔滨市香坊区香坊街香坊小区80栋19 |  |  |  |  |
|-----------------------------|---------------------|--|--|--|--|
| ,产权证发证时<br><sup>*</sup> 间   | 2015-11-01          |  |  |  |  |
| *产权证号                       | 哈房权证香字第125 391      |  |  |  |  |
| *房屋用途                       | 住宅                  |  |  |  |  |
| <mark>*</mark> 房屋产权共有<br>情况 | 单独所有(夫妻共有)          |  |  |  |  |
|                             |                     |  |  |  |  |
| 上一步                         | 下一步                 |  |  |  |  |
|                             |                     |  |  |  |  |
|                             |                     |  |  |  |  |
|                             |                     |  |  |  |  |

# (2)无房产:选择"否",完成后,点击"下一步";

X 黑龙江省义务教育学校招生入学服··· ···

义务教育公办学校报名服务专栏

#### 房屋产权信息

备注:可以选填是否持有房屋产权(有必填,无不填)。

| *是否持有房屋<br>*产权 | 否 |     |  |
|----------------|---|-----|--|
| 上一步            |   | 下一步 |  |

5、填报居住证信息

温馨提示:因各区报名政策不同,请家长根据招生要求选择填录信息 及证件数量。

(1)选择是否持有居住证,有居住证:选择"是",输入居住证信息,完成后,点击"下一步";

| × 黑龙江省义务教育学校招生入学服··· ···                  |                    |  |  |  |  |  |
|-------------------------------------------|--------------------|--|--|--|--|--|
| 义务教育公办学校报名服务专栏                            |                    |  |  |  |  |  |
| 居住证信息(选填)                                 |                    |  |  |  |  |  |
| 备注:因各区报名政<br>息及证件数量 。                     | 策不同,请家长根据招生要求选择填录信 |  |  |  |  |  |
| 是否持有居<br><mark>*</mark> 住证                | 2                  |  |  |  |  |  |
| 居住证信息                                     | <b>(必填项)</b> へ     |  |  |  |  |  |
| *持证人姓名                                    | 张三                 |  |  |  |  |  |
| _ <del>持</del> 证人与学<br><mark>*</mark> 生关系 | 父亲                 |  |  |  |  |  |
| ,持证人证件<br><mark>*</mark> 类型               | 居民身份证              |  |  |  |  |  |
| _ <del>持</del> 证人证件<br><mark>*</mark> 号码  | 230111             |  |  |  |  |  |
| *居住证号                                     | 112522             |  |  |  |  |  |
| *签注日期                                     | 2014-10-12         |  |  |  |  |  |
| *居住证地址                                    | 哈尔滨市香坊区香坊街香坊小区8号桂  |  |  |  |  |  |
| 居住证信息一                                    | (选填项) 🗸            |  |  |  |  |  |
| 居住证信息二                                    | (选填项) ~            |  |  |  |  |  |
| 上一步                                       | 下一步                |  |  |  |  |  |

(2)无居住证:选择"否",完成后,点击"下一步";

| X 黑龙江省义务教育学校招生入学服··· •••           |  |  |  |  |  |  |
|------------------------------------|--|--|--|--|--|--|
| 义务教育公办学校报名服务专栏                     |  |  |  |  |  |  |
|                                    |  |  |  |  |  |  |
| 居住证信息(选填)                          |  |  |  |  |  |  |
| 留注·囚吞区扳名政束不问,请家长根据招生安水远律填求信息及证件数量。 |  |  |  |  |  |  |
| 是否持有居 <sub>否</sub><br>*住证          |  |  |  |  |  |  |
|                                    |  |  |  |  |  |  |
| 上一步 下一步                            |  |  |  |  |  |  |
|                                    |  |  |  |  |  |  |
|                                    |  |  |  |  |  |  |
|                                    |  |  |  |  |  |  |
|                                    |  |  |  |  |  |  |
|                                    |  |  |  |  |  |  |
|                                    |  |  |  |  |  |  |
|                                    |  |  |  |  |  |  |
|                                    |  |  |  |  |  |  |
|                                    |  |  |  |  |  |  |
|                                    |  |  |  |  |  |  |
|                                    |  |  |  |  |  |  |
|                                    |  |  |  |  |  |  |
|                                    |  |  |  |  |  |  |

### 6、填报监护人信息

填报监护人信息(监护人一信息为必填项,监护人二信息为选填项), 填写完成后,点击"下一步";

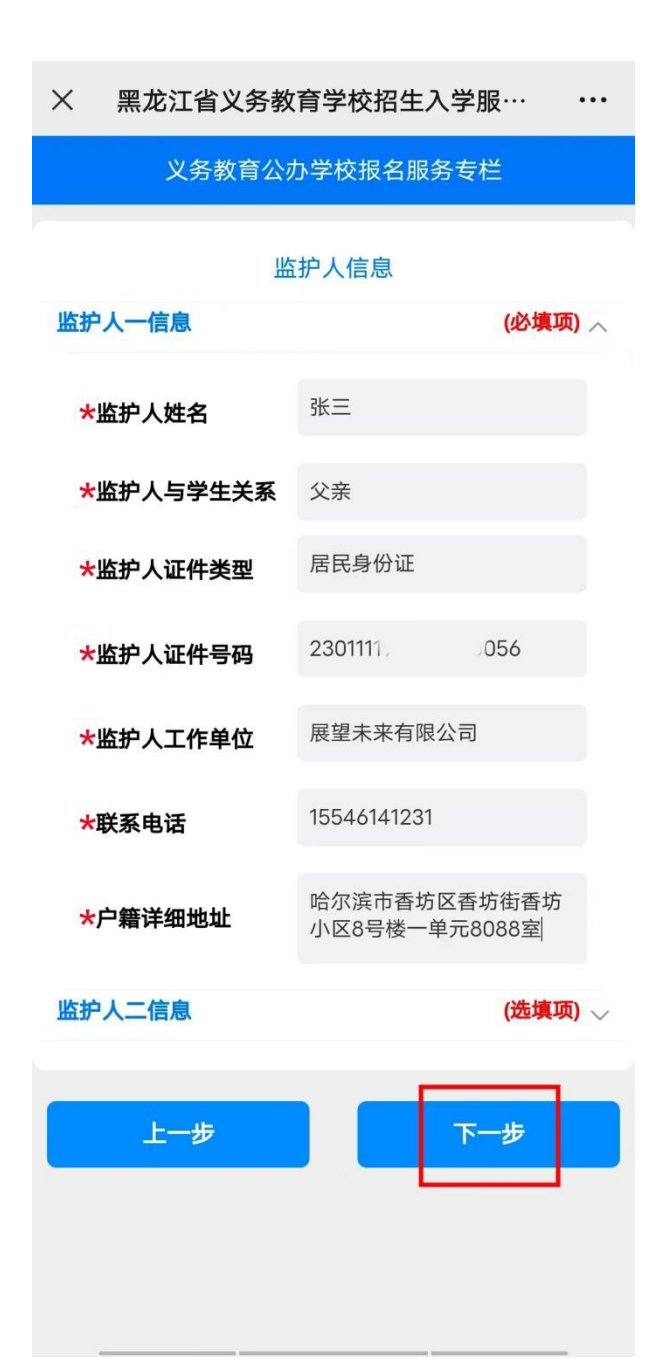

### 7、填报填表人信息

选择"填表人信息",输入"填表人备用手机号",完成后,点击"下一步";

| × 黑龙江                       | 省义务教育学校招生入学服 |  |  |  |  |  |
|-----------------------------|--------------|--|--|--|--|--|
| 义务教育公办学校报名服务专栏              |              |  |  |  |  |  |
|                             | 填表人信息        |  |  |  |  |  |
| <mark>*</mark> 填表人信息        | 监护人一信息       |  |  |  |  |  |
| <mark>*</mark> 填表人备用<br>手机号 | 15546141231  |  |  |  |  |  |
|                             |              |  |  |  |  |  |
|                             |              |  |  |  |  |  |
|                             |              |  |  |  |  |  |
|                             |              |  |  |  |  |  |
|                             |              |  |  |  |  |  |
|                             |              |  |  |  |  |  |
|                             |              |  |  |  |  |  |
|                             |              |  |  |  |  |  |
|                             |              |  |  |  |  |  |
|                             |              |  |  |  |  |  |
|                             |              |  |  |  |  |  |

### 8、上传证件照片

上传学生证件照片、户籍信息、房产信息等相关材料图片,点击进入 家长手写承诺书签名处(也可拍照上传手写承诺书图片),具体上传 形式、内容以区县教育局、学校要求为准,上传单个文件不超过20M, 完成后,点击"初次信息填录完成";

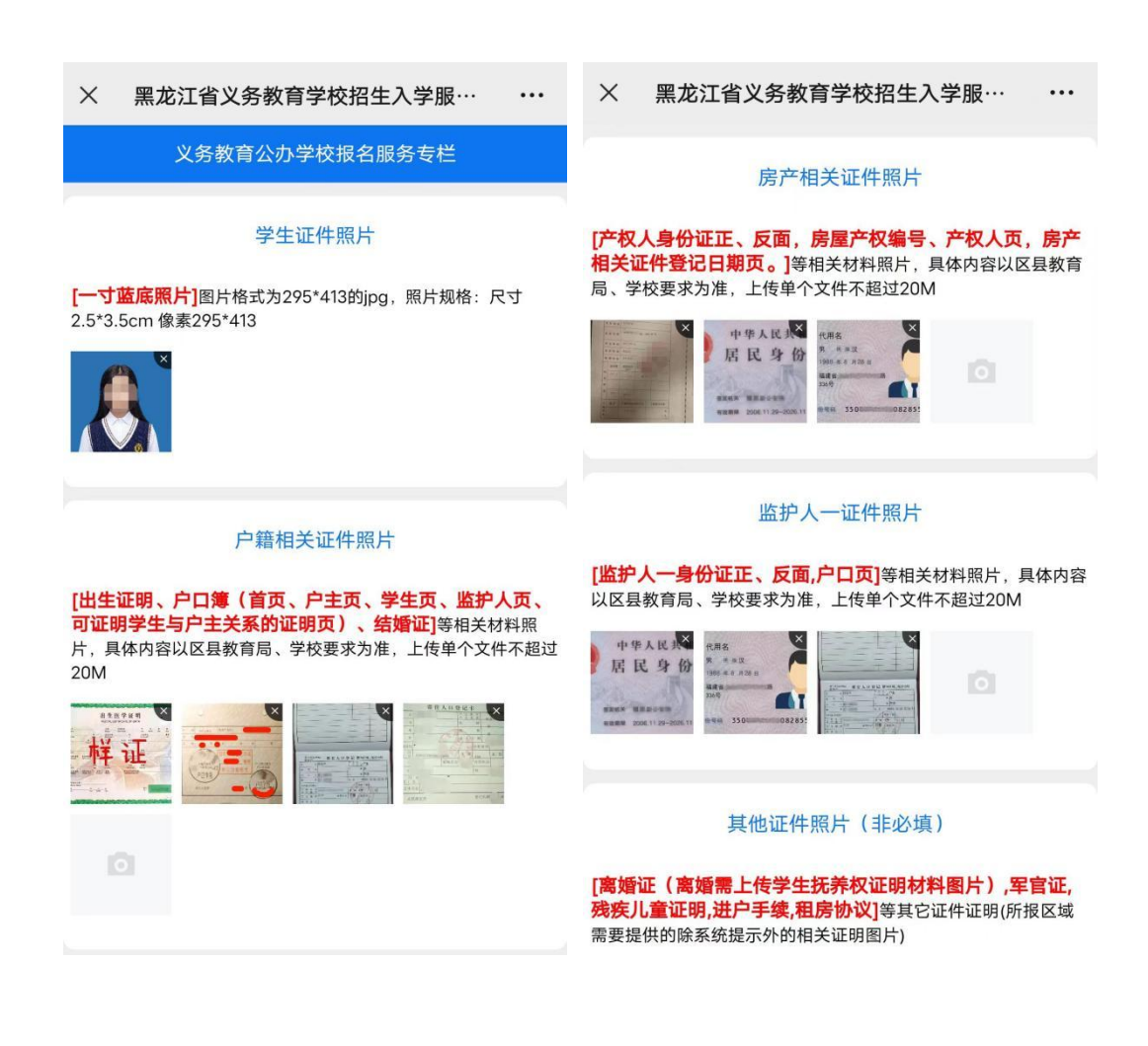

| X 黑龙江省义务教育学校招生入学服··· •••                                                            |
|-------------------------------------------------------------------------------------|
|                                                                                     |
|                                                                                     |
| 具他证件照片(非必填)                                                                         |
| [离婚证(离婚需上传学生抚养权证明材料图片),军官证,<br>残疾儿童证明,进户手续,租房协议]等其它证件证明(所报区域<br>需要提供的除系统提示外的相关证明图片) |
|                                                                                     |
|                                                                                     |
| 填表人手写承诺书                                                                            |
| [填表人手写承诺书]点击进入手写签名处,请仔细阅读后,手写<br>签名;或将纸质承诺书拍照上传,两种方式均支持                             |
|                                                                                     |
| 8                                                                                   |
| ×<br>*                                                                              |
| ×<br>≭<br><u> 老</u>                                                                 |
| <ul> <li>≥</li> <li></li> <li></li> <li></li> <li>上一步</li> <li>初次信息填录完成</li> </ul>  |

### 9、提交审核

(1)初次信息填录完成提交成功后,可展开信息列表,查看填报信息;

| × 黑龙江省义务教育学校招生                                  | 入学服…              | •••      |
|-------------------------------------------------|-------------------|----------|
| 义务教育公办学校报名服                                     | 务专栏               |          |
| 请展开核对报名信息内容,点击【编辑】<br>核对无误后点击【确认无误并提交】,扩<br>法修改 | 可进行修改完<br>是交后报名信息 | 善,<br>将无 |
| 学生基本信息                                          | ₫ 编辑              | $\sim$   |
| 学生户籍信息                                          | ⊿ 编辑              | $\sim$   |
| 房屋产权信息                                          | ₫ 编辑              | $\sim$   |
| 居住证信息                                           | ₫ 编辑              | $\sim$   |
| 监护人信息                                           | ⊘ 编辑              | $\sim$   |
| 填表人信息                                           |                   | $\sim$   |
| 资源信息照片                                          |                   | $\sim$   |
| ⑦ 确认无误并提交 提交之后不可                                | 再修改报名信息           |          |
|                                                 |                   |          |

「直页

○
修改注册信息

(2)在填报过程中如有遗漏或错填,可点击对应信息栏右上角"编 辑"进行修改;

| X 黑龙江省义务教育学校招生入学服··· ···          |                      |                        |  |  |  |  |
|-----------------------------------|----------------------|------------------------|--|--|--|--|
| 义务教育公办学校报名服务专栏                    |                      |                        |  |  |  |  |
| 请展开核对报名信息内容<br>核对无误后点击【确认5<br>法修改 | 容,点击【编辑】<br>无误并提交】,封 | 】可进行修改完善,<br>是交后报名信息将无 |  |  |  |  |
| 学生基本信息                            |                      |                        |  |  |  |  |
| * 学生姓名                            | 小华                   | 0                      |  |  |  |  |
| * 学生性别                            | 女                    |                        |  |  |  |  |
| * 证件类型                            | 居民身份证                |                        |  |  |  |  |
| * 证件号码                            | 23010920             | .2                     |  |  |  |  |
| * 民族                              | 汉族                   |                        |  |  |  |  |
| * 特殊标识                            | 无                    |                        |  |  |  |  |
| 学生户籍信息                            |                      |                        |  |  |  |  |
| 房屋产权信息                            |                      |                        |  |  |  |  |
| 居住证信息                             |                      |                        |  |  |  |  |
| 监护人信息                             |                      |                        |  |  |  |  |
| 填表人信息                             |                      |                        |  |  |  |  |
| 资源信息照片                            |                      |                        |  |  |  |  |
| 「」                                |                      |                        |  |  |  |  |

(3)如填报错误区域或需要重新注册,可点击"修改注册信息", 选择"撤销填报信息"按钮,输入注册时使用的手机号码及验证码, 完成后点击"确认"即注销用户及全部信息,请谨慎操作;

| × 黑龙江省义务教育学校挤                               | 3生入学服··· ···             | ×    | 黑龙江省义务                        | <b>务教育学校招</b> 生 | 入学服…    | •••    |
|---------------------------------------------|--------------------------|------|-------------------------------|-----------------|---------|--------|
| 义务教育公办学校报:                                  | 名服务专栏                    |      |                               | 修改注册信息          |         |        |
| 请展开核对报名信息内容,点击【编<br>核对无误后点击【确认无误并提交】<br>法修改 | 辑】可进行修改完善,<br>,提交后报名信息将无 | 撤销   | <mark>填报信息</mark><br>填报区域选择错误 |                 |         |        |
| 学生基本信息                                      |                          | 报    |                               | 用户信息全部注销        |         |        |
| 学生户籍信息                                      |                          |      |                               |                 |         |        |
| 房屋产权信息                                      |                          | 修改   | 学生姓名                          |                 |         | ~      |
| 居住证信息                                       | ▲ 编辑 ∨                   | 修改   |                               | 撤销报名            |         | $\sim$ |
| 监护人信息                                       |                          | 你不过  |                               |                 |         |        |
| 填表人信息                                       |                          | 1340 | * 联系电话                        | 15546141231     |         |        |
| 资源信息照片                                      |                          |      | * 验证码                         | 123456          | 108s后重发 |        |
|                                             |                          |      |                               |                 |         |        |
| ♥ 确认无误开提父 提交之后                              | 不可冉修改报名信息                |      | 取消                            |                 | 确认      |        |
|                                             |                          |      |                               |                 |         |        |
|                                             |                          |      |                               |                 |         |        |
|                                             |                          |      |                               |                 |         |        |
|                                             |                          |      |                               |                 |         |        |
|                                             |                          |      |                               |                 |         |        |
|                                             |                          |      |                               |                 |         |        |
|                                             |                          |      |                               |                 |         |        |
|                                             |                          |      |                               |                 |         |        |
|                                             |                          |      | 「」                            |                 |         |        |

(4)如需修改学生姓名,点击"修改注册信息",选择"修改学生 姓名"按钮,输入学生要修改的姓名后点击"确认",即完成修改学 生姓名;

| × 黑龙江                     | 省义务教育学校招                 | 张主入学服··· ···             | $\times$ | 黑龙江省义                                 | 义务教育学校招生入学服…   | •••    |
|---------------------------|--------------------------|--------------------------|----------|---------------------------------------|----------------|--------|
| 义                         | 务教育公办学校报名                | 名服务专栏                    |          |                                       | 修改注册信息         |        |
| 请展开核对报行<br>核对无误后点。<br>法修改 | 名信息内容,点击【编<br>击【确认无误并提交】 | 辑】可进行修改完善,<br>,提交后报名信息将无 | 撤销修改     | 填报信息<br>学生姓名                          |                |        |
| 学生基本信息                    | 3                        |                          |          |                                       | ∠ 修改学生姓名       |        |
| 学生户籍信息                    | 見                        | ⊿ 编辑 ∨                   | 142 747  | 植物始林                                  |                |        |
| 房屋产权信息                    | 3                        |                          | 1≌ CX    | <b>填</b> 扳子1X                         |                |        |
| 居住证信息                     |                          |                          | 修改       | ·交 7.1                                |                | $\neg$ |
| 监护人信息                     |                          |                          |          |                                       | 修改学生姓名         |        |
| 填表人信息                     |                          |                          |          | · · · · · · · · · · · · · · · · · · · | 小半             |        |
| 资源信息照片                    | 1                        |                          |          | * 子生姓名                                | 「大小            | - 22   |
| ⊘ 确认表                     | <b>5误并提交</b> 提交之后        | 不可再修改报名信息                |          | 取消                                    | <b>3</b><br>确认 |        |
|                           | <b>ີ</b> ງ<br>ສ          | 修改注册信息                   |          | E<br>ă d                              |                |        |

(5)如需更改本区域内填报学校,点击"修改注册信息",选择"修 改填报学校"按钮,选择填报区域及填报学校,完成后点击"确认"即 完成修改填报学校;

| X 黑龙江省义务教育学校招生                                | 生入学服                                 | × 黑龙江省义            | 义务教育学校招 | 生入学服…       | •••    |
|-----------------------------------------------|--------------------------------------|--------------------|---------|-------------|--------|
| 义务教育公办学校报名                                    | 服务专栏                                 |                    |         |             |        |
| 请展开核对报名信息内容,点击【编辑<br>核对无误后点击【确认无误并提交】,<br>法修改 | <sup>【】</sup> 可进行修改完善,<br>提交后报名信息将无  | 撤销填报信息<br>修改学生姓名   |         |             |        |
| 学生基本信息                                        | ⊿ 编辑 ∨                               | 修改填报学校             |         |             |        |
| 学生户籍信息                                        | ⊿ 编辑 ∨                               | /V 而               |         |             |        |
| 房屋产权信息                                        |                                      |                    | / 修改值报学 |             |        |
| 居住证信息                                         |                                      |                    |         |             |        |
| 监护人信息                                         | ₫ 编辑 >>                              | 修改                 | 修改填报学校  | 交           | $\sim$ |
| 填表人信息                                         | ₫ 编辑 ∨                               |                    | 香坊区     | 哈尔滨市中山山     |        |
| 资源信息照片                                        |                                      | ★ 填放子仪             | 171     |             |        |
| ⑦ 确认无误并提交 提交之后不                               | <b>○</b> 可再修改报名信息                    | 取消                 | j       | 确认          |        |
| 「「」                                           | ○○○○○○○○○○○○○○○○○○○○○○○○○○○○○○○○○○○○ | [ <u>_</u> ]<br>首页 |         | ○<br>修改注册信息 |        |

(6)查看填写信息如确认填写无误,点击"确认无误并提交""确 认提交"后即完成学生报名操作,等待学校审核即可;

# 温馨提示:确认提交后家长不可再修改信息,如需修改请联系学校招 生负责人。

| X 黑龙江省义务教育学校招生                                 | 入学服                   | × 黑龙江省义务教育学                             | <sup>全</sup> 校招生入学服… •••       |
|------------------------------------------------|-----------------------|-----------------------------------------|--------------------------------|
| 义务教育公办学校报名朋                                    | 。<br>發专栏              | 义务教育公办学                                 |                                |
| 请展开核对报名信息内容,点击【编辑】<br>核对无误后点击【确认无误并提交】,<br>法修改 | 可进行修改完善,<br>是交后报名信息将无 | 请展开核对报名信息内容,点;<br>核对无误后点击【确认无误并]<br>法修改 | 击【编辑】可进行修改完善,<br>是交】,提交后报名信息将无 |
| 学生基本信息                                         |                       | 学生基本信息                                  | ∠编辑 ∨                          |
| 学生户籍信息                                         | ∠ 编辑 ∨                | 学生户籍信息                                  | ∠编辑 ∨                          |
| 房屋产权信息                                         | ┙ 编辑 ∨                | 房屋产权信息                                  | ≥编辑                            |
| 居住证信息                                          |                       | 居                                       |                                |
| 监护人信息                                          | ∠ 编辑 ∨                | 血管                                      |                                |
| 填表人信息                                          |                       | 填信息将无法修改。E                              | 2注册但未提交的报名                     |
| 资源信息照片                                         |                       | 资; 信息,报名结束时将会 信息也将                      | 《目动提父,提父之后<br>无法修改             |
|                                                | J再修改报名信息              | 取消                                      | 确认提交                           |
| <b>『</b><br>首页                                 | 修改注册信息                | L<br>首页                                 | <b>8</b><br>修改注册信息             |

### 五、如何查看报名状态

(1)报名期间,可随时登录系统,输入账号密码,查看报名状态;
(2)确认信息提交后,会显示两种不同的状态:"报名资料已提交, 审核中"和"驳回";

(3)显示"报名资料已提交,审核中"表示学生信息正在审核阶段, 需耐心等待;

| × 黑龙江省义务教育学校招生入学服··· ··· |                     |  |  |  |
|--------------------------|---------------------|--|--|--|
| 义务                       | <b>牧育公办学校报名服务专栏</b> |  |  |  |
| ┃报名结果                    |                     |  |  |  |
| *姓名                      | 小华                  |  |  |  |
| *性别                      | 女                   |  |  |  |
| *证件类型                    | 居民身份证               |  |  |  |
| *证件号码                    | 230109201710016012  |  |  |  |
| <mark>*</mark> 学校审核状态    | 报名资料已提交,审核中         |  |  |  |
| *学校名称                    | 哈尔滨市香明小学校           |  |  |  |
| *学校地址                    | 哈尔滨市香坊区香 🔳 🔳 📩      |  |  |  |
| *学校负责人                   | 文J.                 |  |  |  |
| *学校联系电话                  | 15 )1               |  |  |  |
|                          |                     |  |  |  |
|                          |                     |  |  |  |
|                          |                     |  |  |  |
| 「直の                      | 修改注册信息              |  |  |  |

(4)显示"驳回"可查看驳回原因;点击"编辑",根据驳回原因进行修改或补充报名信息;确认信息无误后,再次点击"确认提交",等待学校审核;

| X 黑龙江省义务教育学校招生入学服···· ··· |                                                 |  |  |  |
|---------------------------|-------------------------------------------------|--|--|--|
| 义务                        | <b></b> 牧育公办学校报名服务专栏                            |  |  |  |
| ┃报名结果                     |                                                 |  |  |  |
| *姓名                       | 小华                                              |  |  |  |
| *性别                       | 女                                               |  |  |  |
| *证件类型                     | 居民身份证                                           |  |  |  |
| *证件号码                     | 230109201710016012                              |  |  |  |
| *驳回原因                     | 演示驳回原因:<br>1。。。。。。。。。。。;<br>2.。。。。。。。。。。。。。。。。; |  |  |  |
| ★报名资料信息                   | ∠ 编辑                                            |  |  |  |
| *学校名称                     | 哈尔滨市香明小学校                                       |  |  |  |
| *学校地址                     | 哈尔滨市香坊区香                                        |  |  |  |
| *学校负责人                    | Х                                               |  |  |  |
| *学校联系电话                   | 15                                              |  |  |  |
|                           |                                                 |  |  |  |
| 「」                        |                                                 |  |  |  |

### 六、录取结果查询

学校审核通过后,登录系统输入账号密码,可查看到录取状态及录取学校;

| X 黑龙江省义务教育学校招生入学服··· ··· |                          |  |  |  |
|--------------------------|--------------------------|--|--|--|
| 义务                       | <b>救育公办学校报名服务专栏</b>      |  |  |  |
| ┃报名结果                    |                          |  |  |  |
| *姓名                      | 小华                       |  |  |  |
| *性别                      | 女                        |  |  |  |
| *证件类型                    | 居民身份证                    |  |  |  |
| *证件号码                    | 230109201710016012       |  |  |  |
| <mark>*</mark> 学校审核状态    | 录取成功,录取学校【哈尔滨市香明小<br>学校】 |  |  |  |
| *学校名称                    | 哈尔滨市香明小学校                |  |  |  |
| *学校地址                    | 哈尔滨市香坊区香明 ■ ■            |  |  |  |
| *学校负责人                   | 刘 🖉 🖌                    |  |  |  |
| *学校联系电话                  | 15                       |  |  |  |
|                          |                          |  |  |  |
|                          |                          |  |  |  |
|                          |                          |  |  |  |
| 「直页                      | ○<br>修改注册信息              |  |  |  |

### 七、如何重置密码及修改密码

1、重置密码:

(1)在登录页面点击"忘记密码";

(2)选择"学生证件类型"输入"学生证件号码""联系电话"" 验证码",完成后,点击"重置密码";系统会提示新密码:bm+ 学生证件号码后6位;

| ×                                                      | 黑龙江省义务教育学校招生入学服… •••                             | × 黑龙江省义务教育学校招生入学服··· ···                                                                                                    |
|--------------------------------------------------------|--------------------------------------------------|----------------------------------------------------------------------------------------------------|
| <                                                      | 登录                                               | くちたいので、「たい」の「ない」では、「ない」では、「ない」」では、「ない」」では、「ない」」では、「ない」」では、「ない」」では、「ない」」では、「ない」」では、「ない」」では、「ない」」では、「ない」」では、「ない」」では、「ない」」では、「ない」」では、「ない」」では、「ない」」では、「ない」」では、「ない」」では、「ない」」では、「ない」」では、「ない」」では、「ない」」では、「ない」」では、「ない」」では、「ない」」では、「は、」」、」」では、「は、」」、」、」、」、」、」、」、」、」、」、」、」、」、」、」、」、」、 |
| 8                                                      | 请输入手机号或新生身份证                                     | <b>★学生证件类型</b> 居民身份证                                                                                                    |
| æ                                                      | 请输入密码                                            | ★学生证件号码 230105 ■ ■12                                                                                                    |
| $\overline{\bigcirc}$                                  | 请输入验证码 340 5                                     | <b>★联系电话</b> 15546141231                                                                                                    |
|                                                        | 登录                                               | *验证码 123456 109s后重发                                                                                                    |
|                                                        | 注册新用户 忘记密码?                                      | 重置密码                                                                                                    |
|                                                        | 报名须知                                             |                                                                                                    |
| 1.请各位家长务必先观看报名操作指南,再<br>注册新用户,填报相关信息;                  |                                                  |                                                                                                    |
| 2.回<br>检察<br>生福                                        | J在"招生公告"版块中按照区域和学校<br>索查看招生文件、相关规定、各学校招<br>咨询电话; |                                                                                                    |
| 3.公办小学学区内适龄儿童报名时间<br>为:2024年6月3日8:006月14日<br>23:59:59; |                                                  |                                                                                                    |
| 4. <b></b>                                             | <b>员名先后不影响结果,建议错时填报;</b>                         |                                                                                                    |
| 5.诫<br>在<br>签名                                         | 猜确保填写的信息真实有效、准确无误,<br>《承诺书》页面点击下方按钮完成电子<br><并保存· |                                                                                                    |

| *学生证件类型 | 居民身份证                                            |  |  |
|---------|--------------------------------------------------|--|--|
| *学生证件号码 | 23010                                            |  |  |
| *联系电话   | 1554614                                          |  |  |
| *验证码    | 369418 82s后重发                                    |  |  |
| 尊敬      | 温馨提示<br>的家长,您的密码重置成功,<br>登录密码:bm016012,<br>前往登录! |  |  |
|         | 去登录                                              |  |  |
|         |                                                  |  |  |
|         |                                                  |  |  |
|         |                                                  |  |  |
|         |                                                  |  |  |
|         |                                                  |  |  |
|         |                                                  |  |  |
|         |                                                  |  |  |

### X 黑龙江省义务教育学校招生入学服··· ···

### 2、修改密码:

### (1)登录信息后点击"修改注册信息",选择"修改密码"按钮;

| × ļ               | 黑龙江省义务教育学校招                    | 3生入学服···· ···            | × 黑龙江省义          | 务教育学校招生入学服… | •••    |
|-------------------|--------------------------------|--------------------------|------------------|-------------|--------|
|                   | 义务教育公办学校报行                     | 名服务专栏                    |                  | 修改注册信息      |        |
| 请展开<br>核对无<br>法修改 | 核对报名信息内容,点击【编<br>误后点击【确认无误并提交】 | 辑】可进行修改完善,<br>,提交后报名信息将无 | 撤销填报信息<br>修改学生姓名 |             | ~      |
| 学生基               | 基本信息                           | ⊿ 编辑 →                   | 修改填报学校           |             | $\sim$ |
| 学生户               | 〕籍信息                           | ⊿ 编辑 ∨                   | 修改密码             |             | ~      |
| 房屋产               | ≃权信息                           |                          |                  | ✓ 修改密码      |        |
| 居住证               | L信息                            | 编辑 ──                    | -                |             |        |
| いい おうしん ビング 上海主人  |                                |                          |                  | 退出系统        |        |
| 填衣/<br>资源值        |                                |                          |                  |             |        |
| S                 | <b>确认无误并提交</b> 提交之后            | 不可再修改报名信息                |                  |             |        |
|                   |                                | (修改注册信息)                 | 「」               | 修改注册信息      |        |

(2)输入"原密码""新密码""确认密码", 完成后, 点击"提 交信息"即完成修改密码;

| × 黑z  | 吃江省义务教育学校招生入学服··· ···                         |
|-------|-----------------------------------------------|
| <     | 修改密码                                          |
| *原密码  |                                               |
| *新密码  | ••••••••<br>密码必须为字母加数字且长度不小于8位, 不能包含特殊<br>符号等 |
| *确认密码 | ••••••                                        |
|       | 提交信息                                          |
|       |                                               |
|       | 上         C           首页         修改注册信息       |

以上是"黑龙江省义务教育招生入学服务系统(哈尔滨市公 办小学)"填报信息操作指南(填写信息均为虚拟信息), 希望能给您提供帮助,感谢您的阅读!